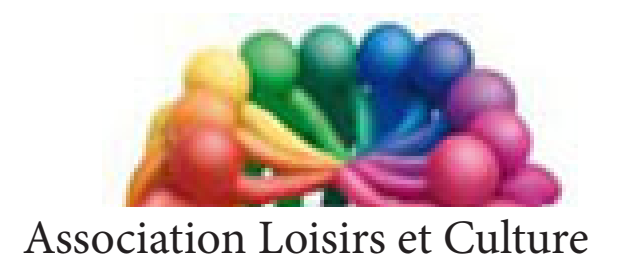

de Phalempin

# *Extraits de* Sauvegarder

Restaurer

# Windows 10

Windows 10 version 1709

Que vous soyez passé récemment à la nouvelle version du système d'exploitation de Microsoft Windows 10, ou vous veniez d'effectuer une installation propre que vous aimerez conserver pour y revenir en cas de problème.

Que vous soyez déjà un utilisateur expérimenté, avec de nombreuses applications installées et de nombreux fichiers personnels créés, vous désirez faire une sauvegarde système de l'ensemble.

Voici comment procéder.

# Pourquoi une sauvegarde ?

Pour différentes raisons, il peut être intéressant de sauvegarder son système d'exploitation mais aussi tous les logiciels et voir même les dossiers ou les fichiers que l'on a pu créer pendant toute la durée d'utilisation.

En effet, il peut arriver que l'ordinateur devienne sérieusement lent après l'installation de nombreux programmes, puis leurs potentielles désinstallations qui peuvent plus ou moins bien se passer. On peut aussi avoir fait une installation très propre de sa machine avec tous les logiciels et les différents raccourcis dont on se sert quotidiennement et vouloir retrouver cette « image propre » après plusieurs mois d'utilisation pour cause de ralentissements ou de dysfonctionnement par exemple.

### Méthode de création d'une «image système».

Pour sauvegarder une version propre et fonctionnelle de votre système d'exploitation, que vous aurez la possibilité de retrouver facilement et pouvoir réinstaller à la place d'un OS sur lequel vous avez installé de nombreux logiciels et créé autant de fichiers plus ou moins désirables, il faut commencer par créer une *image du système*.

Celle-ci intégrera Windows, mais aussi les programmes, les fichiers et les paramètres de l'ensemble. Mais attention, avec cette opération, il ne sera pas possible de restaurer les éléments de manière individuelle. Tous les fichiers, les programmes et les paramètres seront automatiquement remplacés par ce qui a été enregistré lors de la création de l'image du système.

#### Pour réaliser une image du système Windows 10

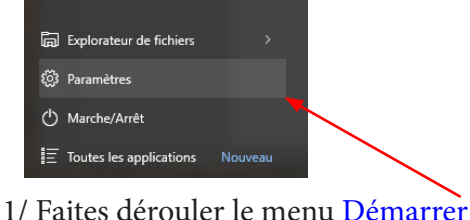

2/ Sélectionnez la fonction Paramètres.

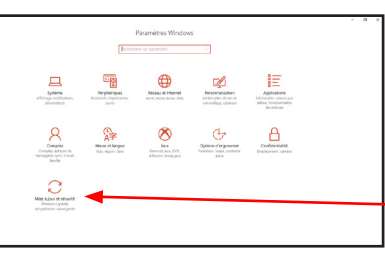

3/ Ensuite, rendezvous dans le menu Mise à jour et sécurité.

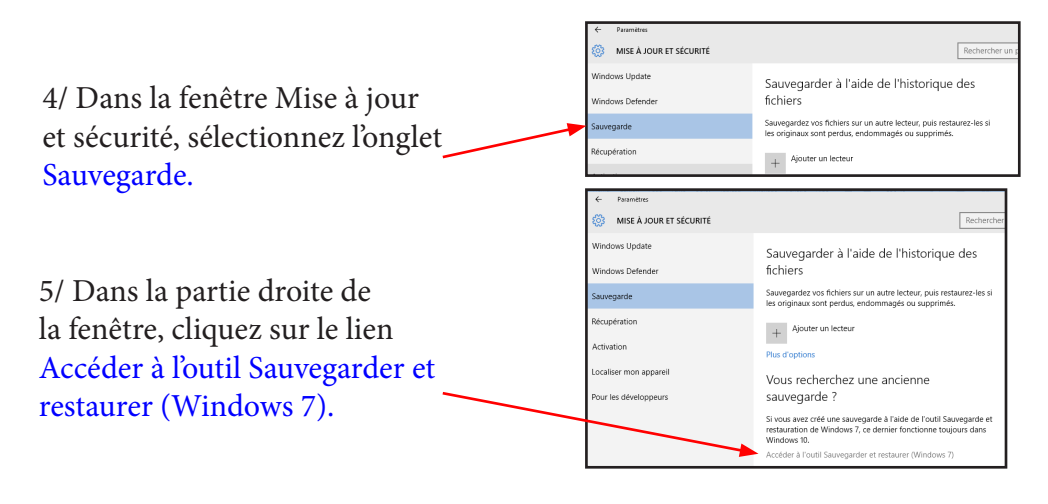

Et oui l'ancienne fonction de Windows 7 existe toujours sous Windows 10 ! Le Panneau de configuration (à l'ancienne) s'ouvre alors.

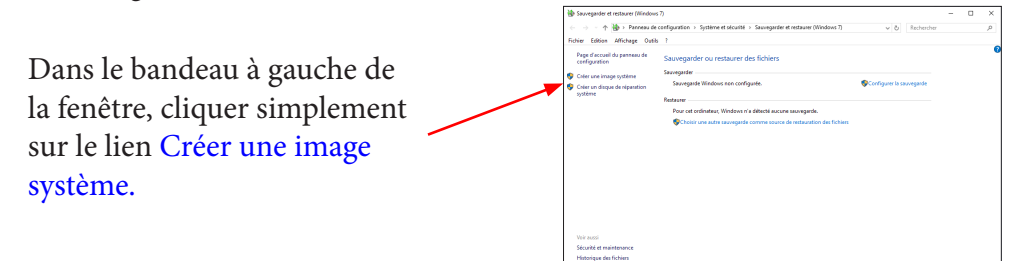

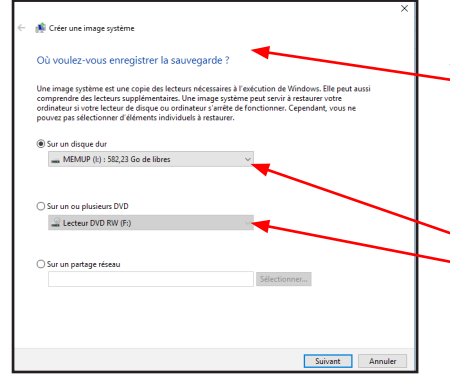

Immédiatement, l'utilitaire recherche les périphériques de sauvegarde sur lesquels il est possible d'enregistrer l'image à créer et, quelques secondes plus tard, une fenêtre affiche les différentes possibilités qui s'ouvrent à vous :

- Sur un disque dur contenu dans l'ordinateur,
- Sur un support externe,
- Sur un ou plusieurs DVD,
- Sur un partage réseau (à définir manuellement, l'ordinateur étant incapable de parcourir les dossiers partagés).

#### <u>Remarque :</u>

Si vous disposez d'un lecteur/graveur de DVD, vous pouvez parfaitement sélectionner cette option. Lors de la restauration, il faudra alors insérer le ou les DVD contenant l'image du système sauvegardé, lorsque l'utilitaire le demandera.

Suivez les conseils :

Dans chaque cas, l'utilitaire vous prévient d'éventuels problèmes. Par exemple, si vous sélectionnez une autre partition du disque dur que celle sur laquelle est installé le système, il est possible qu'en cas de panne, la sauvegarde soit finalement perdue, étant enregistrée sur le même disque dur physique. (C'est toujours bon à savoir, notamment pour les débutants).

Sélectionner le périphérique de sauvegarde, de préférence un disque dur externe connecté préalablement à votre ordinateur en prenant soin qu'il y ait plusieurs dizaines de giga-octets disponibles. Cliquer sur le bouton Suivant.

Dans la fenêtre suivante, l'utilitaire récapitule les paramètres de la sauvegarde et permet d'inclure ou d'exclure certaines éléments de l'image Système (certaines partitions ou disques durs internes).

| 🛤 Creer une image systeme                                                                         |                                |                       |        |
|---------------------------------------------------------------------------------------------------|--------------------------------|-----------------------|--------|
| Quels lecteurs souhaitez-vous inclure o                                                           | dans la sauvegarde ?           |                       |        |
| Les lecteurs nécessaires à l'exécution de Windows s<br>lecteur où vous enregistrez la sauvegarde. | seront inclus par défaut. Vous | ne pouvez pas incl    | ure le |
| Vos sauvegardes sont enregistrées sur MEMUP (l:).                                                 |                                |                       |        |
| Lecteur                                                                                           | Taille totale                  | Espace utilisé        | ^      |
| Partition du système EFI                                                                          | 260,00 Mo                      | 104,49 Mo             |        |
| 🗹 🌉 (C:) (Système)                                                                                | 438,80 Go                      | 91,51 Go              |        |
| Données (E:)                                                                                      | 235,45 Go                      | 5,15 Go               |        |
| RECOVERY (D:)                                                                                     | 22,35 Go                       | 19,70 Go              | ~      |
| ¢                                                                                                 |                                |                       | >      |
| Espace requis pour enregistrer une sauvegarde des<br>Espace disponible sur MEMUP (l:) :           | lecteurs selectionnes :        | 92,07 Go<br>582,23 Go |        |
|                                                                                                   |                                |                       |        |
|                                                                                                   |                                |                       |        |
|                                                                                                   |                                |                       |        |
|                                                                                                   |                                |                       |        |

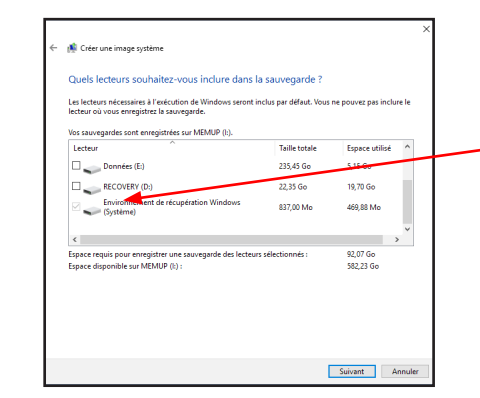

A noter que les options C:système et Environnement de récupération Windows (système) sont cochées par défaut et ne peuvet-être décochées.

Dans la fenêtre suivante, l'utilitaire récapitule les paramètres de la sauvegarde. C'est là qu'on connaît approximativement l'espace nécessaire à l'enregistrement du système : dans notre cas, 92 Go seront occupés.

Cliquez sur le bouton : Démarrer la sauvegarde.

#### Restaurer une image système créée précédemment.

Maintenant que vous venez de sauvegarder votre système et les programmes installés, vous pouvez utiliser pleinement votre ordinateur. Lorsque le besoin s'en fait sentir, vous pouvez lancer une récupération du système à partir de l'image créée précédemment.

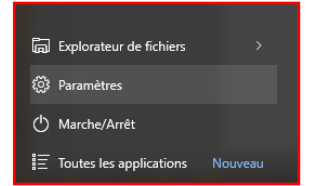

1/ Faites dérouler le menu Démarrer
2/ Sélectionnez la fonction Paramètres.

| 4/ Dans la fenêtre Mise à jour     |
|------------------------------------|
| et sécurité, sélectionnez l'onglet |
| Récupération.                      |

|                                                                                                    | Beren                                  |                                            | 1                                                         |                                                                             |
|----------------------------------------------------------------------------------------------------|----------------------------------------|--------------------------------------------|-----------------------------------------------------------|-----------------------------------------------------------------------------|
| Evening, rethinders,<br>alteriates                                                                                                    | Progladingues<br>Martinetta,<br>Martin | Riseau et Manuel<br>Mich, resso Acon, Vitu | Prosecutionation<br>Among starts and<br>anomality customs | Agalations<br>Exemptions yours per<br>billion: Enclaration<br>BioUnitic-ell |
| Compose<br>Compose<br>Compose Advance Of<br>Compose Advance Of<br>Compose Advance<br>Compose Advance<br>Compose<br>Compose | Heave of language                      | Bas<br>Base Of JUA DVK<br>Basers mode peop | Oppone d'organisme<br>Nammer Logia, comision<br>diret     | Cartonaine<br>Inguismen, canes                                              |
| Lifes april of security<br>above in plant<br>stopperson, savegorie                                                                                                    |                                        |                                            |                                                           |                                                                             |

3/ Ensuite, rendez-vous dans le menu Mise à jour et sécurité.

| ← Paramètres                                                     |                                                                                                    | -                               | × |
|------------------------------------------------------------------|----------------------------------------------------------------------------------------------------|---------------------------------|---|
| 🔅 MISE À JOUR ET SÉCURITÉ                                        | Rechercher un paramètre                                                                                                    | ٩                               |   |
| Windows Update<br>Windows Defender<br>Sauvegarde<br>Récupération | Réinitialiser ce PC<br>Si votre PC fonctionne mal, vous pouvez tenter de le réi<br>Vous avez alors le choix entre conserver vos fichiers ou le<br>supprimer avant de réinstaller Windows.<br>Commencer                                                                                     | nitialiser.<br>es               |   |
| Activation<br>Localiser mon appareil<br>Pour les développeurs    | Démarrage avancé<br>Démarrez à partir d'un périphérique ou d'un disque (pa<br>un lecteur USB ou un DVD), changez les paramètres de<br>microprogramme de votre PC, changez les paramètres d<br>démarrage de Windows ou restaurez Windows à partir o<br>système. Votre PC va être redémarré. | r exemple,<br>Je<br>J'une image |   |

5/ Dans la partie droite de la fenêtre, dans la rubrique Démarrage avancé, cliquer sur le bouton Redémarrer maintenant. C'est l'option qu'il faut choisir pour restaurer l'image de Windows que vous venez de créer grâce aux précédentes étapes. Au fil des étapes qui vont suivre, vous aurez ainsi la possibilité de recouvrer l'ensemble des données et des programmes que vous avez installé avant d'en effectuer une sauvegarde.

Redémarrez donc en mode avancé.

6/ Quelques secondes après le redémarrage de l'ordinateur, vous devriez arriver devant une page présentant plusieurs options.

La première est une issue de secours, une porte de sortie de secours : abandonner la restauration système. Elle permet de revenir à un mode de démarrage normal et donc laisser Windows tel qu'il était avant de choisir la restauration.

La troisième option permet de dépanner l'ordinateur en cas de problème ce qui est, justement, notre cas.

Enfin, la dernière option de cette page sert à éteindre l'ordinateur.

Cliquer sur l'option Dépannage. Grâce au mode de démarrage avancé, vous aurez la possibilité d'accéder à un module de remise en l'état d'après la sauvegarde que vous avez réalisée auparavant.

# Créer une nouvelle image système sur le même support.

Il est judicieux de créer régulièrement une nouvelle image Système, surtout après de nombreuses mise à jour, installations de nouveaux logiciels ...

Reprendre la procédure de la page 3.

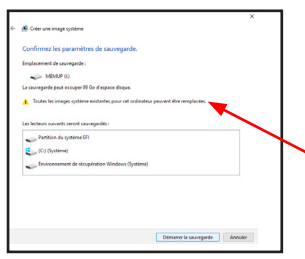

Si vous créez une nouvelle image système sur le même support (le même disque dur externe) la sauvegarde précédente existante sur ce disque sera supprimée et remplacée par un nouvelle. Pour la conserver il est indispensable de changer de support.

| der dans Copier Coller<br>Fragide Coller | dhenin d'accès<br>Déplacer Copier<br>Vers * Vers * | apprimer Renommer Nauve<br>dessi | n<br>* ™ | erittés 🛃 H | lodifier<br>Istoriqu | ar Breenser la sélection        |
|------------------------------------------|----------------------------------------------------|----------------------------------|----------|-------------|----------------------|---------------------------------|
| → × ↑ 📑 > C+PC > MEML                    | P (1) > WindowsimageBackup > Po                    | rtableHP >                       |          | ~           | 0                    | Rechercher dans : PortableHP _P |
| images ^                                 | Nom ^                                              | Modifié le                       | Туре     |             | Taille               |                                 |
| i livres                                 | Backup 2016-08-19 084407                           | 19/00/2016 11:00                 | Dessier  | de fichiers |                      |                                 |
| Music                                    | Catalog                                            | 19/08/2016 11:00                 | Dessier  | defichiers  |                      |                                 |
| Musique                                  | Logs                                               | 19/08/2016 11:00                 | Dessier  | de fichiers |                      |                                 |
| Savvegandes images                       | SPPMetadataCache                                   | 19/00/2016 11:00                 | Dessier  | de fichiers |                      |                                 |
| Ce PC<br>Dureau<br>Documents             | 🗋 Mediald                                          | 15/08/2016 10:20                 | Fichier  |             |                      | 1160                            |

Résultat de la nouvelle sauvegarde sur le même support : les fichiers précédents ont été remplacés par de plus récents.

#### Les autres possibilités d'interaction

Parfois, il arrive que vous ne puissiez pas accéder aux Paramètres de l'ordinateur. Aussi, sachez qu'il est cependant possible d'effectuer une réinitialisation ou une restauration du système en redémarrant en mode avancé votre PC depuis l'écran de connexion (là où l'on vous demande votre mot de passe pour vous connecter à votre compte Microsoft).

- Maintenez la touche Maj enfoncée puis sélectionnez la commande Marche/Arrêt située en bas à droite de l'écran.
- Après le redémarrage de votre PC, sélectionnez l'option Dépannage. Ensuite, vous vous retrouvez sur la même page que celle décrite précédemment (page 5).
- Sélectionnez-y la fonction Options avancées.
- Vous aurez ensuite la possibilité de choisir l'image du système que vous avez préalablement sauvegardée (si le disque dur externe est préalablement connecté).

# Sauvegarder ses fichiers personnels.

La méthode la plus simple consiste à les recopier dans un disque dur externe.

Dans Windows 10, une seconde méthode existe assez semblable à la création d'une image système vue précédemment.

Pour réaliser une sauvegarde des vos fichiers personnels, procéder comme vu précédemment.

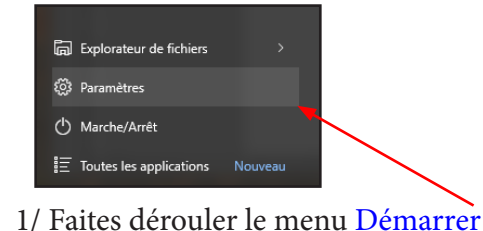

2/ Sélectionnez la fonction Paramètres.

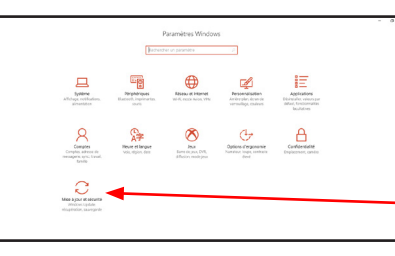

3/ Ensuite, rendezvous dans le menu Mise à jour et sécurité.

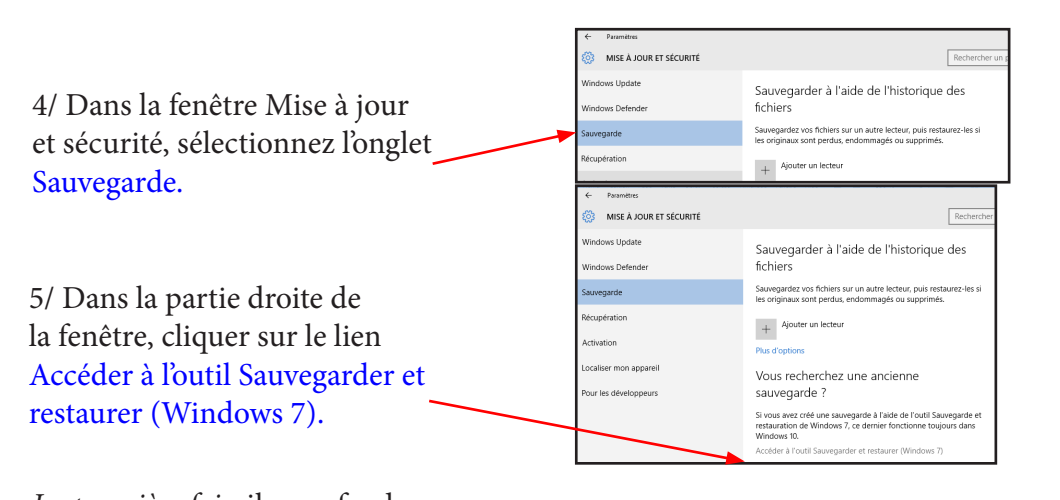

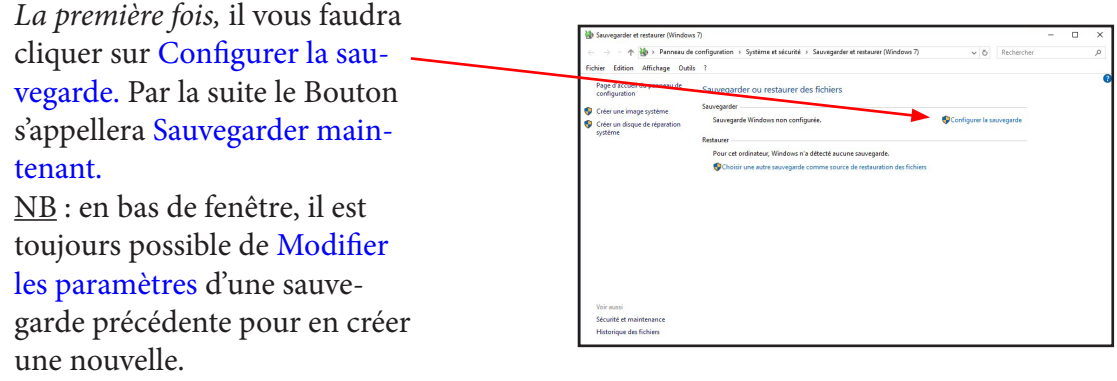

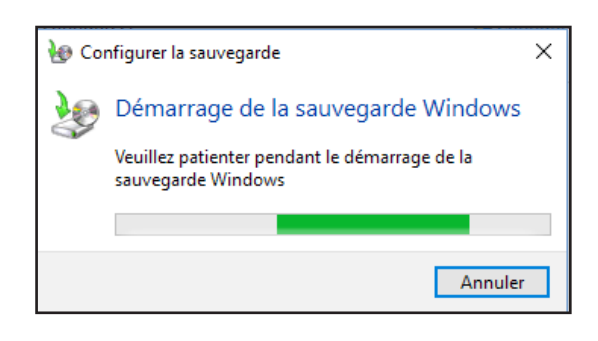

L'écran suivant vous oblige à patienter pour pouvoir entrer vos paramètres.

# Restaurer ses fichiers personnels sauvegardés précédemment.

- Soit se rendre grâce à l'explorateur dans le disque dur contenant la sauvegarde à restaurer (voir page précédente)
- Soit relancer toute le procédure de sauvegarde jusqu'au dernier écran et cliquer sur le bouton Restaurer. Puis

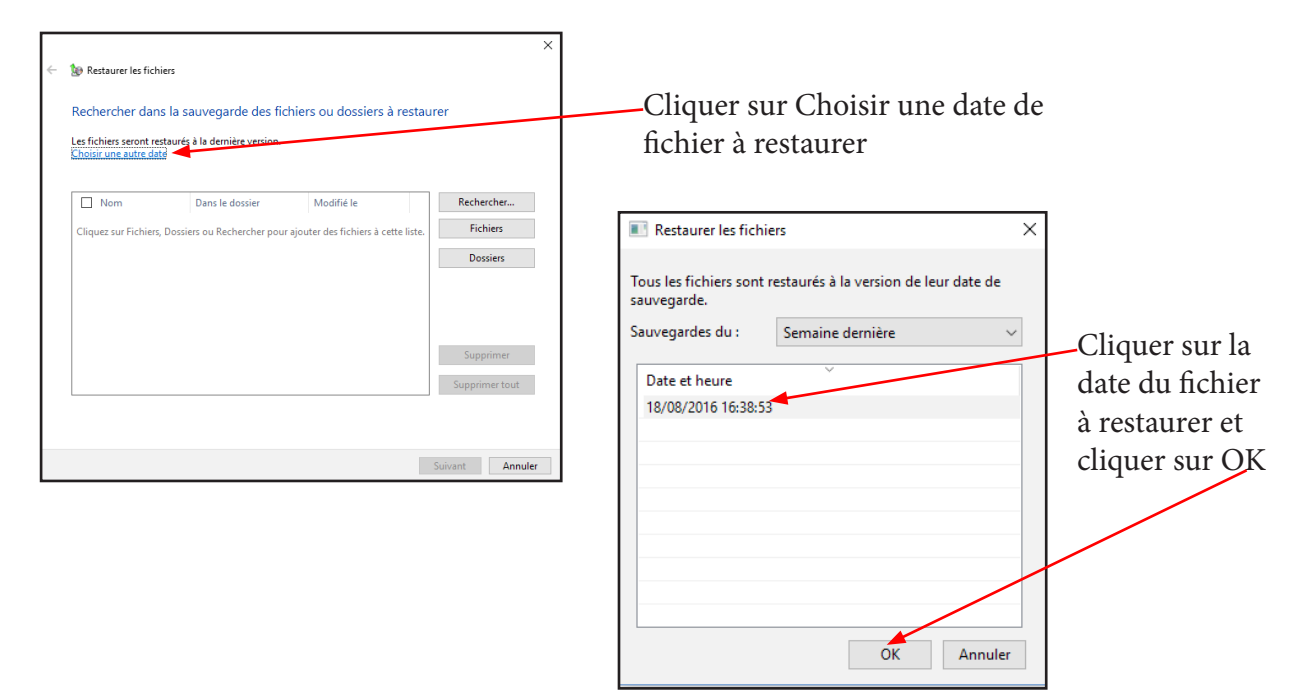

# Faire le ménage dans toutes ces sauvegardes (images système et fichiers de données).

Pour diverses raisons vous pouvez désirer supprimer tout ou partie de ces sauvegardes. Voici comment y parvenir proprement.

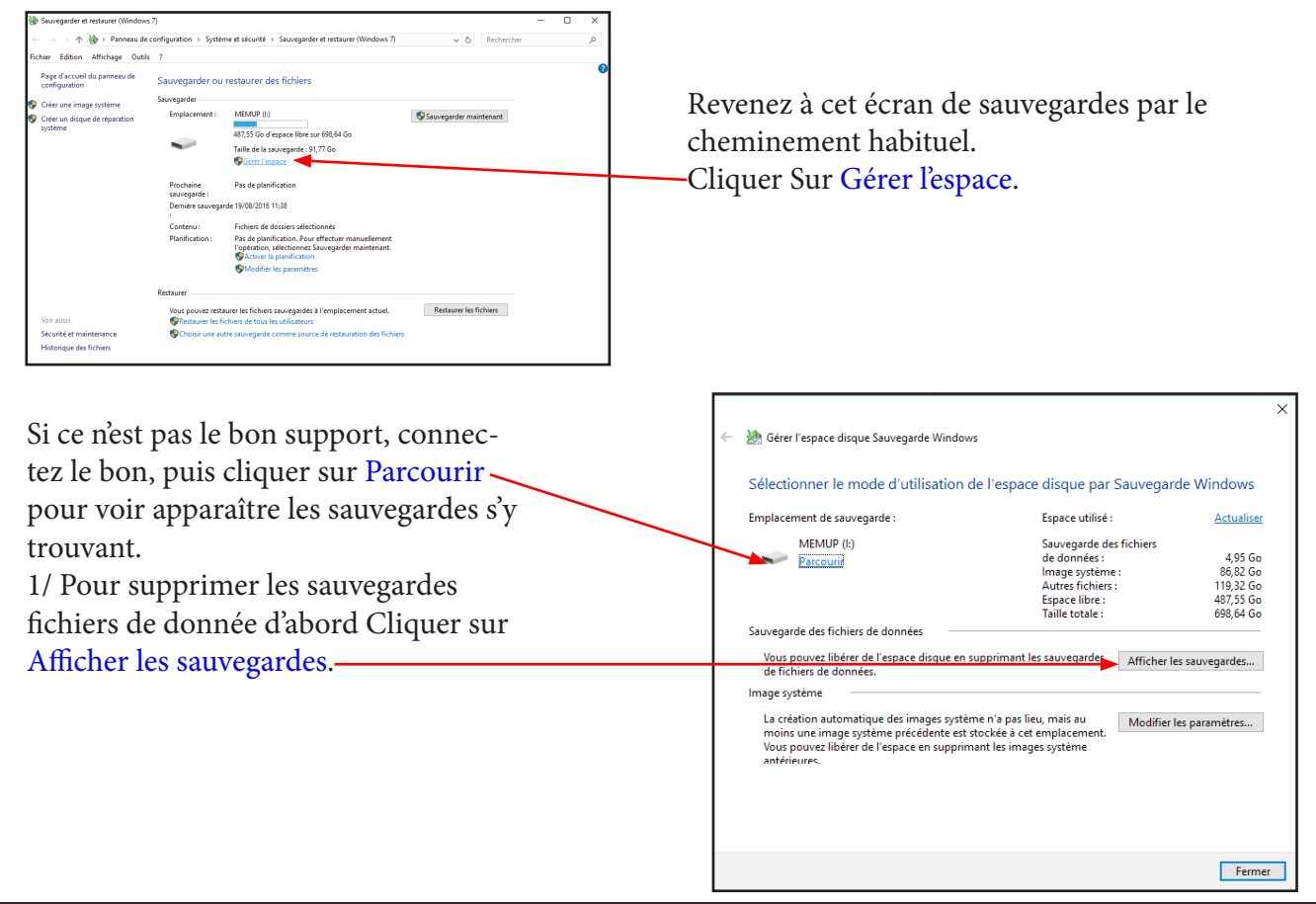

### 1/ Activer l'Historique des fichiers

Sous Windows 8 et 10, l'Historique des fichiers sauvegarde automatiquement des copies des fichiers qui se trouvent dans vos **bibliothèques**, vos contacts, vos favoris, Microsoft OneDrive, et sur votre Bureau.

L'Historique des fichiers requiert obligatoirement un lecteur *externe* comme un **disque dur** ou **une clé USB**.

Accédez à l'Historique des fichiers via Menu Démarrer > Paramètres > Mise à jour et sécurité puis enfin Sauvegarde

Pour activer la fonction, on va commencer par sélectionner le support qui contiendra les copies de nos fichiers.

|                                                | Historique des fichiers                                                                                                    |     |
|------------------------------------------------|----------------------------------------------------------------------------------------------------|-----|
| 🛞 🏵 🔹 🕆 🍓 > Panneau d                          | e configuration + Système et sécurité + Historique des fichiers                                                                                                    | v 6 |
| (B) (B) (C) (C) (C) (C) (C) (C) (C) (C) (C) (C | exemplant + symmet et alumit + stanopa de choine<br>Conservez un historieur exempler de septi des<br>Exemplantes<br>Exemplantes | * 0 |

Dans Sauvegarder grâce à l'historique des fichiers deux options possibles :

<u>1ère option</u> : Cliquer sur plus d'options puis sur voir les paramètres avancés.

Si le lecteur proposé vous convient cliquer sur Activer. <u>2ème option</u> : Cliquer sur le lien Configurer le lecteur pour choisir un autre support connecté.

Copie d'écran de la 1ère option

#### 2/ Sélectionnez un lecteur externe :

Une clé USB connectée ou un disque dur externe connecté ou même un emplacement réseau. Voici comment ajouter un emplacement réseau en utilisant ma Freebox (qui contient un disque dur interne) pour conserver l'historique de mes fichiers.

- Pour cela, après avoir cliqué sur Sélectionner un lecteur (sur la gauche) puis sur Ajouter un emplacement réseau (en bas), sélectionnez par exemple votre Freebox dans la liste des emplacements réseaux.
- Puis je crée un dossier que je nomme « *Historique* » qui contiendra l'historique de mes fichiers.
- Pour finir, je choisis mon emplacement réseau « \\ FREEBOX\\Disque dur\Historique » puis je valide.

| € ⊙ × ↑                         | 🔹 + Panneau de confi                        | iguration > Système et sécurité > I                                                                                                    | Historique des fichiers → Sélecti                                                                                                    | onner un lecteur                                                                                                    | ~ d                        | Rechercher                  |                             |
|---------------------------------|---------------------------------------------|----------------------------------------------------------------------------------------------------|----------------------------------------------------------------------------------------------------|----------------------------------------------------------------------------------------------------|----------------------------|-----------------------------|-----------------------------|
|                                 |                                             |                                                                                                    |                                                                                                    |                                                                                                    |                            |                             |                             |
|                                 |                                             | Sélectionner un lecteur d'h                                                                                                    | historique des fichiers                                                                                                    |                                                                                                    |                            |                             |                             |
|                                 |                                             | Sélectionnez un lecteur dans la liste                                                                                                    | e suivante ou entrez un emplacer                                                                                                    | nent réseau.                                                                                                    |                            |                             |                             |
|                                 |                                             | Lecteurs disponibles                                                                                                    | Espace libre                                                                                                    | Espace total                                                                                                    |                            |                             |                             |
|                                 |                                             | Dispue amovible (Gr)<br>VERNATINA (W)                                                                                                    | 4,14 Go<br>103 Ge                                                                                                    | 7,45 Go                                                                                                    |                            |                             |                             |
|                                 |                                             | C PERSON (C)                                                                                                    | 102.08                                                                                                    | 403.00                                                                                                    |                            |                             |                             |
|                                 |                                             |                                                                                                    |                                                                                                    | Ajouter un emplaceme                                                                                                    | ne (doesu                  |                             |                             |
|                                 |                                             |                                                                                                    |                                                                                                    |                                                                                                    | WP .                       |                             |                             |
|                                 |                                             |                                                                                                    |                                                                                                    |                                                                                                    |                            |                             |                             |
|                                 |                                             |                                                                                                    |                                                                                                    |                                                                                                    |                            |                             |                             |
|                                 |                                             |                                                                                                    |                                                                                                    |                                                                                                    |                            |                             |                             |
|                                 |                                             |                                                                                                    |                                                                                                    |                                                                                                    |                            |                             |                             |
|                                 |                                             |                                                                                                    |                                                                                                    |                                                                                                    |                            |                             |                             |
|                                 |                                             |                                                                                                    |                                                                                                    |                                                                                                    |                            |                             |                             |
|                                 |                                             |                                                                                                    |                                                                                                    |                                                                                                    |                            |                             |                             |
|                                 |                                             |                                                                                                    |                                                                                                    |                                                                                                    |                            |                             |                             |
|                                 |                                             |                                                                                                    |                                                                                                    |                                                                                                    |                            |                             |                             |
|                                 |                                             |                                                                                                    |                                                                                                    |                                                                                                    |                            |                             |                             |
|                                 |                                             |                                                                                                    |                                                                                                    |                                                                                                    |                            |                             |                             |
|                                 |                                             |                                                                                                    |                                                                                                    |                                                                                                    |                            |                             |                             |
|                                 |                                             |                                                                                                    |                                                                                                    |                                                                                                    |                            |                             |                             |
|                                 |                                             |                                                                                                    |                                                                                                    |                                                                                                    |                            |                             |                             |
|                                 |                                             |                                                                                                    |                                                                                                    | OK A                                                                                                    | under                      |                             |                             |
|                                 |                                             |                                                                                                    |                                                                                                    | OK As                                                                                                    | nde                        |                             |                             |
| 5                               | _                                           | _                                                                                                    | Sélectionner un dossier                                                                                                    | OK As                                                                                                    | inde                       | _                           |                             |
| 5<br>€ ⊚ - 1                    | 🔰 > Réseau → FR                             | EEEOX > Disque dur >                                                                                                    | Sélectionner un dossier                                                                                                    | OK Ar                                                                                                    | roder                      | rercher dans : Disqu        | e dur 🔎                     |
| 5<br>⊛ ⊙ ~ 1<br>Organise ▼      | Paseau → FR Neuveau donsier Neuveau donsier | EEBCX > Disquedur >                                                                                                    | Sélectionner un dossier                                                                                                    | OK Ar                                                                                                    | reader                     | tercher dans : Disqu        | et dur , P<br>E = 😧         |
| 5<br>@ @ ~ 1<br>Organiser +     | Nouveau dossier                             | EEECX > Disque dur ><br>Norn                                                                                                    | Sélectionner un dossier<br>Modfré le                                                                                                    | OK Ar                                                                                                    | reder<br>r & Red<br>Talle  | tercher dans : Disqu        | a dur ,⊅<br>F • Q           |
| 6<br>€ ⊙ × 1<br>Organiser ▼     | t 😰 → Réseau → FR<br>Nouvesu dossier        | IEEOX > Disque dur ><br>Nom                                                                                                    | Sélectionner un dossier<br>Modifie le<br>2609/2012                                                                                                    | OK As<br>Type<br>548 Dosier de fichien                                                                                                    | nuler<br>C Rech<br>Taille  | rercher slans : Dioq        | e dur P<br>F = Q            |
| 5<br>€ ⊙ × 1<br>Organise +      | t 👔 → Réseau → FR<br>Neuvasu dossier        | Nom<br>Nom<br>Wernegatements<br>Wintergan                                                                                                    | Sélectionner un dossier<br>Modifie le<br>26/09/2011<br>19/02/2011                                                                                                    | OK Ar<br>Type<br>Type<br>Dosier de fichers                                                                                                    | vuler<br>C Rech<br>Taille  | tercher dans : Disqu<br>jj: | nedur ⊅<br>Redur ⊅<br>E • ¥ |
| 5<br>€ ⊙ × 1<br>Organise +      | P → Résenu → FR<br>Neuveau donier           | IEECX > Disque due ><br>Norm<br>Enrogistements<br>Matricipae                                                                                                    | Sélectionner un dossier<br>Modelle le<br>26/00/2017<br>19/02/2017<br>20/00/2017                                                                                                    | OK Ar<br>Type<br>548 Dosier de fichers<br>549 Dosier de fichers                                                                                                    | ruler                      | tercher slans : Disqu       | ne dur ⊅<br>F = €           |
| €<br>€ ⊙ + 1<br>Organise +      | Y 🛃 → Réseau → FR<br>Nouveeu dossier        | REEOX > Disque dur +                                                                                                    | Selectionner un dossier<br>Modifie le<br>20002011<br>198022011<br>20002017<br>20002017                                                                                                    | OX Ar<br>Type<br>548 Dosier de fichers<br>549 Dosier de fichers<br>549 Dosier de fichers<br>549 Dosier de ficher                                                                                                    | r Ø Red<br>Talle           | ercher dans : Disqu<br>jj:  | z<br>Rethur A<br>E ▼ ¥      |
| 5<br>⊛ ⊕ ≠ 1<br>Organise ≠      | Nouvesu dossier                             | IEEOX > Dagar dur ><br>Hom<br>in Congistements<br>in Hodrigue<br>in Moderne<br>in Hodrigue<br>in Hodrigue                                                                                                    | Sélectionner un dossier<br>Modifie le<br>26/02/021<br>18/02/021<br>26/02/021<br>26/02/021<br>19/02/021                                                                                                    | OK Ar<br>Type<br>54 Douise de fichers<br>54 Douise de fichers<br>54 Douise de fichers<br>55 Douise de fichers<br>56 Douise de fichers                                                                                                    | ruler<br>C Rech<br>Talle   | erther dans : Dioquille     | e dur P<br>F = 😧            |
| 5<br>⊛ ⊙ + 1<br>Organise +      | P 22 → Résenu → FR<br>Nouveau donier        | IEEOX > Dopendar ><br>Nom<br>Immgatements<br>Immgatements<br>Immgat                                                                                                    | Selectionner un dossier<br>Modifie le<br>2000/0017<br>1580/2001<br>2000/2017<br>1580/2017<br>1580/2017                                                                                                    | Type<br>Type<br>548 Dossier de fichers<br>549 Dossier de fichers<br>540 Dossier de fichers<br>541 Dossier de fichers<br>542 Dossier de fichers<br>553 Dossier de fichers<br>553 Dossier de fichers                                                                                                    | ruler<br>C Red<br>Talle    | ercher dans : Disqu<br>jj2  | n dur P<br>E = 😧            |
| €<br>● ⊙ × 1<br>Organiser +     | Y 😰 > Résenu > FR<br>Nouveau dossier        | 180X > Doportur ><br>Hom<br>International<br>International<br>Internat                                                                                                    | Selectionner un dossier<br>Modifie le<br>200/2011<br>180/2011<br>200/2011<br>180/2011<br>180/2011                                                                                                    | Ox     Ar       Type     Dosisin de fichers       S48     Dosisin de fichers       S49     Dosisin de fichers       S49     Dosisin de fichers       S49     Dosisin de fichers       S49     Dosisin de fichers       S49     Dosisin de fichers       S49     Dosisin de fichers       S49     Dosisin de fichers       S49     Dosisin de fichers       S49     Dosisin de fichers | vider                      | eercher dans : Disqu<br>ij: | e dur P                     |
| 5<br>€ ⊙ ~ 1<br>Organiser +     | P                                           | Non<br>in organization<br>in organizations<br>in organizations<br>in organization<br>in organization                                                                                                    | Selectionner un dossief<br>Modele le<br>2000/2011<br>1800/2011<br>2000/2011<br>1800/2011<br>1800/2011                                                                                                    | Type<br>Type<br>Sea Dousie de fichers<br>Dousie de fichers<br>Dousie de fichers<br>Dousie de fichers<br>Dousie de fichers<br>Dousie de fichers                                                                                                    | Talle                      | ercher dans : Diog.<br>III  | e dur P                     |
| ©<br>€ ⊙ + 1<br>Organise +      | Y 📃 + Resourt - FR<br>Nourse desire         | ISEOX + Desperifier +<br>Ison<br>Isonn<br>Isonn<br>Isonn<br>Iso | Selectionner un dossier<br>Modife le<br>Ineraziati<br>Secondati<br>Secondati<br>S | OX Ar<br>Type<br>58 Douise de folters<br>58 Douise de folters<br>58 Douise de folters<br>59 Douise de folters<br>59 Douise de folters<br>59 Douise de folters                                                                                                    | roder<br>Z G Rech<br>Talle | ercher dans : Diog.<br>B    | A dur A<br>₹ • ¥            |
| 5<br>€ ⊙ × 1<br>Organiser +     | 👔 y Ressu y IR                              | IEEOX + Dope for +<br>Non<br>i forgatomets<br>Molyce<br>Potes<br>Tecksgemets<br>i Votes                                                                                                    | Selectionner un dossier<br>Modifie<br>26/0/2012<br>19/0/2013<br>26/0/2013<br>10/0/2013<br>00/0/2013<br>20/0/2013<br>20/0/2010                                                                                                    | Type<br>Type<br>Sea Dousie de fichers<br>Dousie de fichers<br>Dousie de fichers<br>Dousie de fichers<br>Dousie de fichers                                                                                                    | router                     | ercher dans : Diag          | e dur – A<br>R = =          |
| 5<br>(e) (e) + 1<br>Organiser + | I Passa y Record of the second density      | 1000 x - Dogar dur<br>Hom<br>International<br>Manages<br>Traine<br>Traine<br>T                                                                                                    | Stilectionner un dossier<br>Modifie is<br>1600/2011<br>1600/2011<br>2600/2011<br>60/02/2012                                                                                                    | OX Ar<br>Type<br>58 Douise de folter<br>59 Douise de folter<br>59 Douise de folter<br>59 Douise de folter<br>59 Douise de folter<br>59 Douise de folter                                                                                                    | Talle                      | ercher dans : Disp          | e dur D<br>F • Q            |
| €<br>⊕ ⊙ × 1<br>Organiser ×     | n - Recou - IR<br>Necursa desire            | ISBOX + Degender +<br>Non<br>Compationests<br>Metagenet<br>Metagenet<br>Metagenet<br>Metagenet<br>Metagenet<br>Metagenet                                                                                                    | Stelectionner un dossier<br>Maddel le<br>1860/2013<br>26/00/2013<br>26/00/2000<br>26/00/2000000000000000000000                                                                                                    | OX Ar<br>Type<br>54 Douise de fichers<br>54 Douise de fichers<br>54 Douise de fichers<br>55 Douise de fichers<br>55 Douise de fichers                                                                                                    | Talle                      | ercher dans : Diag          | ж dur Д<br>F =              |

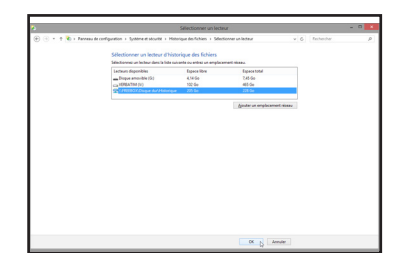

C'est bon l'Historique des fichiers est activé et une première sauvegarde a lieu !

Des copies de fichiers présents dans mes bibliothèques sont et seront enregistrées sur le disque dur de ma Freebox. Mais j'aurai très bien pu le faire sur un disque dur externe ou une clé USB, le principe est le même.

| 6                                                                                                    | Historique des fichiers                                                                                                    |                |  |
|----------------------------------------------------------------------------------------------------|----------------------------------------------------------------------------------------------------|----------------|--|
| 🛞 🗇 🔹 🕇 🍓 > Pannezu d                                                                                                    | e configuration > Système et sécurité > Historique des fichiers                                                                                                    | v Ö Rechercher |  |
| (b) (c) + 1 (b) - Parena di<br>Pagi faccal da paranas le<br>configuratio<br>configuratio<br>Restaura de follos<br>paranetes<br>Educione un lettor<br>Educione un lettor<br>Educione un lettor<br>Educione un lettor<br>Paranetes actual | configuration + System et student + Hotingue des fahres:<br>Conserver au historigae de von fahren.<br>La balange des fahren et al.<br>et ethonique des fahren et al.<br>Coper ins talena y and et al.<br>Coper ins talena y and et al.<br>Coper ins talena y and et al.<br>2006 - disponsibility du 21 kon<br>Des des des fahren et al.<br>2006 - disponsibility du 21 kon<br>Des des des fahren et al.<br>Coper ins talena y and et al.<br>2006 - disponsibility du 21 kon<br>Des des des fahren et al.<br>Exclute management<br>Exclute management<br>Exclute management<br>Des des des fahren et al.<br>Coper ins talena y and et al.<br>2006 - disponsibility du 21 kon<br>Des des des fahren et al.<br>Exclute management<br>Des des des fahren et al.<br>Des des des fahren et al.<br>Des des des des fahren et al.<br>Des des des des des des des des des des d | v G (Roberto   |  |
|                                                                                                    |                                                                                                    |                |  |

Remarque : Vous pouvez également exclure des dossiers pour lesquels Windows ne fera pas de sauvegarde. Il suffit simplement de cliquer sur le lien Exclure des dossiers situé à gauche et de sélectionnez les dossiers à ne pas inclure dans la sauvegarde.

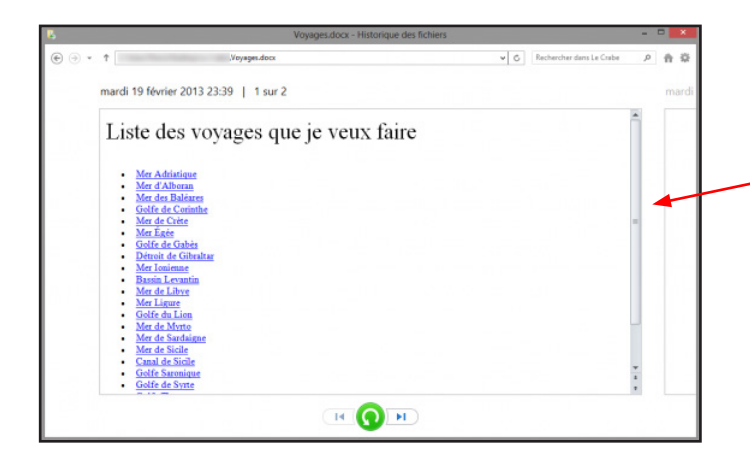

Vous pouvez même avoir un aperçu de vos fichiers en double cliquant dessus. Très utile pour voir le contenu de ses documents (texte par exemple) et être sûr de restaurer la bonne version !

#### 5/ Astuce : restaurer directement depuis l'explorateur Windows !

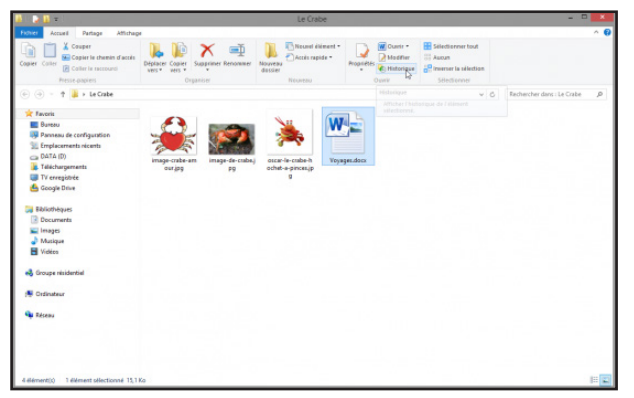

Vous pouvez restaurer une version précédente d'un de vos fichiers directement depuis l'explorateur Windows ! Il faut d'abord dérouler le ruban de l'explorateur, sélectionner votre fichier et cliquer sur le bouton Historique comme sur la capture ci-dessous. L'interface de l'Historique des fichiers s'ouvre comme tout à l'heure mais elle se focalise cette fois-ci sur le fichier ou dossier que vous avez sélectionné.

#### 6/ Ajouter d'autres dossiers à l'Historique des fichiers de Windows 8 et 10

Par défaut, l'Historique des fichiers de Windows 8 et 10 ne sauvegarde que les fichiers qui sont dans vos *bibliothèques*, c'est-à-dire vos documents, vos images, vos vidéos et votre musique. C'est une sauvegarde assez limitée quand on sait que les versions précédentes de Windows 7 permettaient de sauvegarder n'importe quel dossier !

L'astuce consiste à *créer une nouvelle bibliothèque* dans votre espace utilisateur et d'y inclure les dossiers que vous souhaitez sauvegarder.

Dans l'explorateur de fichiers, onglet Affichage, Icône volet de navigation, cliquer sur la petite flèche et cocher afficher les Bibliothèques qui est apparu.

A droite, dans la fenêtre des bibliothèques cliquer droit dans un espace vide et sélectionner Nouveau ...

# TABLE DES MATIÈRES

| Pourquoi une sauvegarde                                         | page | 2  |
|-----------------------------------------------------------------|------|----|
| Méthode de création d'une image système                         | page | 2  |
| Options conseillées : créer un disque de récupération système   | page | 4  |
| Restaurer une image système créée précédemment                  | page | 5  |
| Créer une nouvelle image système sur le même support            | page | 7  |
| Les autres possibilités d'interaction                           | page | 7  |
| Utiliser un disque de récupération système créé précédemment    | page | 8  |
| Restaurer une image système créée précédemment sur une tablette | page | 8  |
| Sauvegarder ses fichiers personnels                             | page | 9  |
| Restaurer ses fichiers personnels sauvegardés précédemment      | page | 12 |
| Faire le ménage dans toutes ces sauvegardes                     | page | 12 |
| Utiliser la fonction Historique des fichiers                    | page | 13 |
| Exemple                                                         | page | 13 |
| Différences avec la sauvegarde de fichiers                      | page | 13 |
| Activer l'historique des fichiers                               | page | 14 |
| Sélectionner un lecteur externe                                 | page | 14 |
| Paramétrer l'historique des fichiers                            | page | 15 |
| Depuis le panneau de configuration                              | page | 15 |
| Restaurer des fichiers modifiés ou endommagés                   | page | 16 |
| Restaurer directement depuis l'explorateur                      | page | 17 |
| Ajouter d'autres dossiers à l'historique des fichiers           | page | 17 |
| Démonstration                                                   | page | 18 |